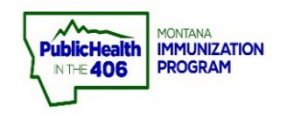

## COVID-19 imMTrax Direct Data Entry Guide

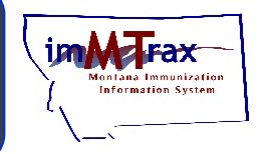

Note: This document was created as a tool to assist facilities as they prepare for COVID-19 vaccination data reporting. As part of the CDC COVID-19 Vaccination Program Provider Agreement, participating facilities are required to report information within 24 hours of administering a dose of COVID-19 vaccine.

Add a New Patient......2-3

Edit Patient Demographics......4-5

Add COVID-19 Vaccine Administered......6-7

## Steps to Follow to Add a New Patient:

- 1. Click Search/Add, located under the Patient menu.
- **2.** Enter the patient's First Name, Last Name, and DOB then click the **Search** button. If after searching for a patient and no matching records are found, check the box that says "Check here if adding a new patient."
  - Search tip: The percent % symbol functions as a wildcard that will allow you to search for a patient if you do not know the exact spelling of the patient's name. The percent symbol must be typed in both name fields to utilize this fuzzy matching search tool.
- 3. Enter all of the required patient information (highlighted in red).
  - For patients 18 years of age or younger, Mother's Maiden Name is highlighted in red but is <u>not required</u>.
- **4.** Click the **Search** button.

| imMTrax                                    | Logged in: MASS VAX          |                              |              |                                      |                                           |  |  |  |  |  |
|--------------------------------------------|------------------------------|------------------------------|--------------|--------------------------------------|-------------------------------------------|--|--|--|--|--|
| Montana Immunication<br>Information System | Date: October 23, 202        |                              |              |                                      |                                           |  |  |  |  |  |
| Ormania dia a                              |                              |                              |              |                                      |                                           |  |  |  |  |  |
| Organization (ii                           | RMS)/Facility: ABCD          | (10505) / KIDS CLUB          |              |                                      |                                           |  |  |  |  |  |
| ⊿ Mam                                      |                              |                              |              |                                      |                                           |  |  |  |  |  |
| Logout                                     |                              |                              |              |                                      |                                           |  |  |  |  |  |
| Select Application                         |                              |                              |              |                                      |                                           |  |  |  |  |  |
| Document Center                            | Patient Search               |                              |              |                                      | Click here to use the 'advanced' search   |  |  |  |  |  |
| Help                                       | First Name or Initial:       | CODY                         |              | ID:                                  |                                           |  |  |  |  |  |
| Dashboard                                  | Last Name or Initial:        | COVID                        | ļ            | SIIS Patient ID / Bar Code:          |                                           |  |  |  |  |  |
| ▶ Message                                  | Birth Date:                  | 09/20/1983                   | _            | Chart Number:                        |                                           |  |  |  |  |  |
| > Favorites                                | Family and Address Info      | ormation:                    | 3            |                                      |                                           |  |  |  |  |  |
| Search/Add 1                               | Guardian First Name:         |                              |              | Mother's Maiden Name:                |                                           |  |  |  |  |  |
| Demographics                               | Street:                      | 2020 COVID Street            |              |                                      |                                           |  |  |  |  |  |
| Manage Population                          | City:                        | HELENA                       | )            | State:                               | MT × -                                    |  |  |  |  |  |
| Vaccinations                               | Zip Code:                    | 59601                        |              | Phone Number:                        |                                           |  |  |  |  |  |
| Inventory<br>Management                    |                              | Haland Caston                | )            |                                      |                                           |  |  |  |  |  |
| ▶ Reports                                  | Country:                     | United States                |              | × *                                  |                                           |  |  |  |  |  |
| ✓ Settings                                 | Noto: When coordbing by Fire | t and Last Name, you may use | the wildoord | abarastar (/ ta raplaca multiple aba | restore and to replace a single obserator |  |  |  |  |  |
| Personal                                   | Charle have if adding a new  | and Last Name, you may use   | uie miucaru  | character to to replace multiple cha | (Required fields are highlighted)         |  |  |  |  |  |
| Forecast                                   | Check here if adding a new   | v patient 2                  |              |                                      |                                           |  |  |  |  |  |
| Facility                                   |                              |                              |              |                                      | Clear Search                              |  |  |  |  |  |
| Keminder/Kecall     Scheduled Reports      |                              |                              |              |                                      | 4                                         |  |  |  |  |  |
| Change Password                            |                              |                              |              |                                      |                                           |  |  |  |  |  |
| Administration                             |                              |                              |              |                                      |                                           |  |  |  |  |  |
| Answers                                    |                              |                              |              |                                      |                                           |  |  |  |  |  |
|                                            |                              |                              |              |                                      |                                           |  |  |  |  |  |

- **5.** After clicking the Search button, a message appears with one of the following messages. Click the **OK** button.
  - Before adding, make sure the patient you want to add is not listed in the Patient Search Results.
  - This record already exists in the database. An exact match has been found.

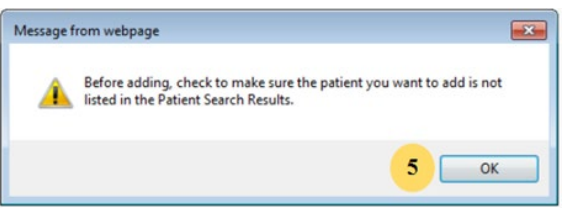

**6.** If a match is found, select the patient. If the system finds a match, you cannot add a new patient record.

OR

If no record match is found, click the **Add Patient** button.

| <b>Patient Search Results</b> | b. i                                                               |                    |                   |        |                       |                |         |              |     |             |   |
|-------------------------------|--------------------------------------------------------------------|--------------------|-------------------|--------|-----------------------|----------------|---------|--------------|-----|-------------|---|
| Records Found = 0             | rds Found = 0 Search Criteria: Advanced Search - Add / Edit / View |                    |                   |        |                       |                |         |              |     |             |   |
| Show 25 V entries             |                                                                    |                    |                   |        |                       | Search:        |         |              |     |             |   |
| First Name 🔺 Midd             | dle Name 🗢                                                         | Last Name 🖨        | Birth Date        | \$     | SIIS Patient ID ¢     | Grd First Na   | meŧ     | Grd Last Nan | ne¢ |             |   |
|                               |                                                                    | No                 | data available i  | n tabl | e                     |                |         |              |     |             |   |
| Showing 0 to 0 of 0 entries   |                                                                    |                    |                   |        |                       |                |         | -            |     |             |   |
| Before adding                 | g, check to mak                                                    | te sure the patien | t you want to add | d is n | ot listed above or no | ot pending mar | nual re | view.        |     | Add Patient | 6 |

- 7. Enter the patient information in the appropriate fields and click the **Save** button.
  - > All fields marked with **red text** are system required fields.
    - i. For patients 18 years of age and younger, at least one Guardian First Name is required. You must select the Add button before clicking Save to include Guardian First Name in the record.
  - All fields marked below with a star are the CDC standard data elements: patient first name. patient last name, DOB, Sex, Race, Ethnicity, Address (street address, city, state, zip code)
  - All fields marked with a checkmark are additional recommended fields. The comments field can be used to enter the patient's medical record number (MRN) or Medical Identification Number for Canada (MINC)

| Patient Demographic        | cs Edit                 |                                            |                            | Symbol Legend            |
|----------------------------|-------------------------|--------------------------------------------|----------------------------|--------------------------|
| Patient Status             |                         |                                            |                            | <del></del>              |
| State Level                | Unknown                 | Organization Level                         | Active -                   |                          |
| County Level               | Unknown                 |                                            |                            |                          |
| Patient                    | _                       |                                            |                            |                          |
| First Name 🦯               | CODY                    | Race                                       | White X                    | System required          |
| Middle Name                |                         | Ethnicity                                  | Not Hispanic or Latino 🔹 👻 |                          |
| Last Name                  | COVID-19                | Language                                   | select 🔻                   |                          |
| Suffix                     | none                    | -                                          |                            |                          |
| Birth Date                 | 09/20/1983              | Medicaid #                                 |                            |                          |
| Birth File #               |                         | Birth Order                                | Single Birth 🔹             | CDC standard data fields |
| Sov                        | MALE                    | Nationality                                | select                     |                          |
| Mother Maiden              |                         |                                            |                            |                          |
| Name                       |                         | Passport #                                 |                            |                          |
| VFC Status                 | select                  | ✓ Visa #                                   |                            |                          |
| Military                   |                         | Reminder/Recall<br>Publicity Code          | select 🔻                   | ✓                        |
| Comments                   |                         |                                            |                            | Recommend fields         |
| Consented                  | Yes     No     Undeterm | ined                                       |                            |                          |
| - Address                  |                         |                                            |                            |                          |
| Address 1                  | 2020 COVID-19 Street    |                                            |                            |                          |
| Address 2                  |                         |                                            | IELENA                     |                          |
| Country                    | United States           | State: MT                                  | Zip Code: 59601            |                          |
| County/Parish              | select                  | - Email                                    |                            |                          |
| Address Type               | select                  | <ul> <li>Valid?</li> <li>Valid?</li> </ul> | iry? 🗸 Add                 |                          |
| Street                     | City ZIP                | Type Valid                                 | Primary                    |                          |
| - Patient Phone Mumber Fut | Number(s)               | Fouriement Tune                            | Drimon                     |                          |
| Phone Number Exc           | Drimany rosid           | Equipment Type                             |                            |                          |
| (400)444=1234              | T fillinary resid       |                                            |                            |                          |
| + Pamily & Conta           |                         |                                            |                            |                          |
| + Secondary Pati           | ent Demographics        |                                            |                            | i   <b>7</b>             |
| + School                   |                         |                                            |                            |                          |
| + Birth & Death            |                         |                                            |                            |                          |
|                            |                         |                                            | Cancel Save                |                          |
|                            |                         |                                            |                            |                          |

## **Steps to Follow to Edit Patient Demographics:**

- 1. Click **Search/Add**, located under the Patient menu.
- 2. Search for the patient using the appropriate search fields and select the **Search** button at the bottom of the screen.
- 3. Click the patient name to open the demographics section.
  - a. If the patient search result displays in red, the patient has either consent denied or undetermined status. Consent must be obtained and documented for vaccine information to be added to the patient record.

| <mark>⊿ Main</mark><br>Home |                                  |                        |                  |                  |                         |                         |                         |
|-----------------------------|----------------------------------|------------------------|------------------|------------------|-------------------------|-------------------------|-------------------------|
| Select Application          |                                  |                        |                  |                  |                         |                         |                         |
| Document Center             | Patient Search                   |                        |                  |                  |                         | Click here to us        | e the 'advanced' search |
| Help                        | First Name or Initial:           | ron%                   |                  | ID:              |                         |                         |                         |
| Dashboard                   | Last Name or Initial:            | weas%                  |                  | SIIS Patient     | ID / Bar Code:          |                         |                         |
| ▶ Message                   | Birth Date:                      | mm/dd/yyyy             |                  | Chart Numb       | er:                     |                         |                         |
| Favorites                   | Family and Address Inform        | nation:                |                  |                  |                         |                         |                         |
| Z Patient<br>Search/Add     | Guardian First Name:             |                        |                  | Mother's Ma      | iden Name:              |                         |                         |
| Demographics 1              | Street:                          |                        |                  |                  |                         |                         |                         |
| Manage Population           | City                             |                        | _                | State:           |                         | Select                  | -                       |
| Vaccinations                | ony.                             |                        | _                | otute.           |                         | 000000                  | · _                     |
| ► Inventory                 | Zip Code:                        |                        |                  | Phone Numb       | er:                     |                         |                         |
| Management                  | Country:                         | United States          |                  | ×                | r                       |                         |                         |
| Settings                    |                                  |                        |                  |                  |                         |                         |                         |
| ▶ Reminder/Recall           | Note: When searching by First ar | d Last Name, you may i | use the wildcard | character % to   | replace multiple charac | ters and _ to replace a | single character        |
| Scheduled Reports           | Check here if adding a new page  | itient.                |                  |                  |                         |                         |                         |
| Change Password             |                                  |                        |                  |                  |                         |                         | Clear Search            |
| Administration              |                                  |                        |                  |                  |                         |                         |                         |
| Answers                     | Patient Search Results           |                        |                  |                  |                         |                         |                         |
|                             | Records Found = 1                |                        | :                | search Criteria: | rirst Name / Last Name  | (LIKE)                  |                         |
|                             | Show 100 × entries               |                        |                  |                  |                         | Search:                 |                         |
|                             | C First Name ≜ Middle            | Namo ≜ lastNa          | mo 🔺 F           | Sirth Date 🔺     | SIIS Patient ID         | Grd First Name          | Grd Last Name           |
|                             | RONALD                           | WEASL                  | EY 0             | 3/01/2010        | 1386312                 | MOLLY                   | WEASLEY                 |
|                             | Showing 1 to 1 of 1 entries      |                        |                  |                  |                         |                         | * F                     |

4. Select the **Edit** button at the bottom of the patient demographics screen.

| Patient Demographic  | Master Viev | <b>*</b>                 |                       |                       |         |
|----------------------|-------------|--------------------------|-----------------------|-----------------------|---------|
| Record Info          |             |                          |                       |                       |         |
| SIIS Patient ID      |             |                          | 1677370               |                       |         |
| Organization Owner   | r           |                          | 1400 - ABCD HEALT     | HCARE                 |         |
| Eacility Owner       |             |                          | 27041 - IMMTRAX T     | RAINING CLINIC        |         |
| Entry Date           | 11/23/202   | 2 03:21:06 PM            | Last Update           | 11/23/2022 12:00:00 A | M       |
| Entered By           | MASS IZ     | TEST USER                | Last Updated By       | MASS IZ TEST USER     |         |
| Patient Status       | 1111 100 12 | TEOT BOEN                | Luot optition Dj      | IN IOU IL TEOT OULIT  |         |
| State Level          | Active      |                          | Organization Level    | Active                |         |
| County Level         | Active (L   | awis And Clark)          | organization zerei    | 10010                 |         |
| Patient              | FIGURE (EC  | curio, and ordine)       |                       |                       |         |
| Eiret Name           | CODY        |                          | Race                  |                       |         |
| Middle Nome          | 0001        |                          | Ethniolty             |                       |         |
|                      | COVID 1     | 0                        | Language              |                       |         |
| Cuffin               | COVID-1     | 5                        | Language              |                       |         |
| Disth Data           | 00/20/202   | 22                       | Mandin and 4          |                       |         |
| Birth Date           | 09/20/198   | 0.0                      | wedicald #            |                       |         |
| Birth File #         |             |                          | Multi Birth Indicator | N                     |         |
| -                    |             |                          | Birth Order           |                       |         |
| Age                  | 39 yrs      |                          | Military              | -                     |         |
| Reminder/Recall      |             |                          | Recall Attempts       | 0                     |         |
| Publicity Code       |             |                          |                       |                       |         |
| Sex                  | MALE        |                          | Nationality           |                       |         |
| Mother Maiden Nm     |             |                          | Passport #            |                       |         |
| VFC status           | Unknown     | 1                        | Visa #                |                       |         |
|                      |             |                          | Vaccine Supply        | PRIVATE               |         |
| Consented            | Yes         |                          |                       |                       |         |
| - Primary Address    |             |                          |                       |                       |         |
| Address 1            | 2020 CO     | VID-19 STREET            | Address 2             |                       |         |
| City                 | HELENA      |                          | State                 | MT                    |         |
| Zip Code             | 59601       |                          |                       |                       |         |
| Email                |             |                          |                       |                       |         |
| Country              | United St   | ates                     | County/Parish         | LEWIS AND CLARK       |         |
| - Patient Phone N    | imber(s)    |                          | ooding, r arion       | EETHOP AND OD ANT     |         |
| Phone Number Exten   | sion        | Phone Use Code           | Equipment Type        |                       | Primary |
| (406)444-1234        |             | Primary residence number | Cellular phone        |                       | Y       |
| – Family & Contact   | i .         |                          |                       |                       |         |
| Guardian 1 First     |             |                          |                       |                       |         |
| Guardian 1 Middle    |             |                          | Guardian 2 First      |                       |         |
| Guardian 1 Last      |             |                          | Guardian 2 Last       |                       |         |
| Phone Number         | Phone Use   | Code                     | Equipment Type        |                       |         |
| + Alias              |             |                          |                       |                       |         |
| + Secondary Patier   | nt Demog    | raphics                  |                       |                       |         |
| + School             |             |                          |                       |                       |         |
| + Birth & Death      |             |                          |                       |                       |         |
| + Patient Specific I | Reports     |                          |                       |                       |         |
|                      |             |                          |                       |                       |         |
|                      |             |                          |                       |                       |         |
|                      |             |                          |                       |                       |         |
|                      |             |                          |                       |                       |         |
|                      |             |                          |                       | Back                  | Edit    |
|                      |             |                          |                       |                       |         |

Quick Reference Guide: COVID-19 Direct Data Entry Guide | Page 4 of 7 | Revised 11/2022

- 5. Edit or update information.
  - Note: Double-check to ensure all CDC standard data elements have been entered into the patient's record.

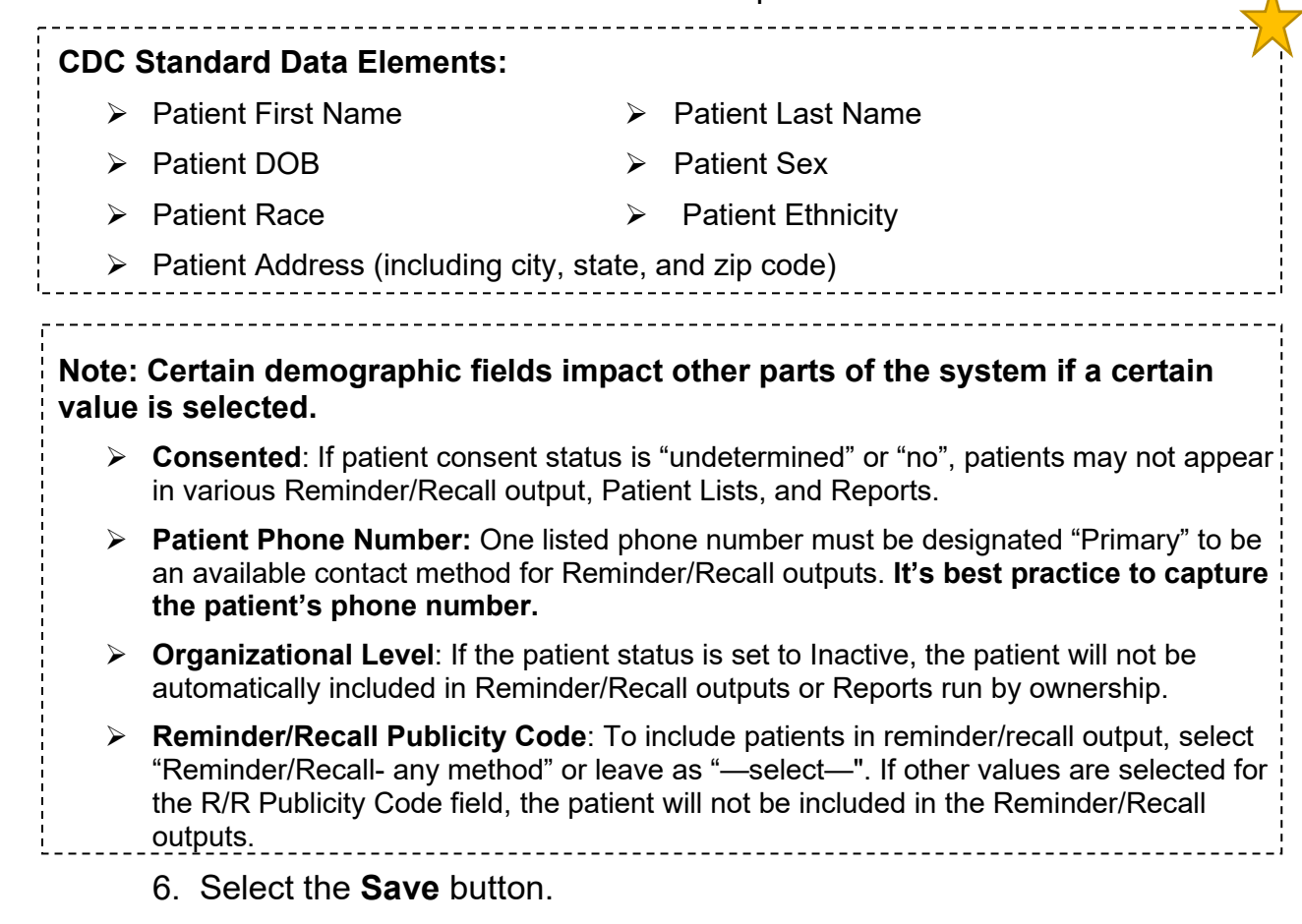

| Patient Status        |                            |                                   |               |                                   |
|-----------------------|----------------------------|-----------------------------------|---------------|-----------------------------------|
| State Level           | Active                     | Organization Level                | Active        | <ul> <li>Symbol Legend</li> </ul> |
| County Level          |                            | Active (Lew                       | is And Clark) | <u>Symbol Ecgena</u>              |
| Patient               |                            |                                   |               |                                   |
| First Name            | CODY                       | Race 📈                            | Select        |                                   |
| Middle Name 🦰         |                            | Ethnicity                         | select        | *                                 |
| Last Name             | COVID-19                   | Language                          | select        |                                   |
| Suffix 📈              | none 🗸                     | -                                 |               | Affect other areas of             |
| Birth Date            | 09/20/1983                 | Medicaid #                        |               | im MTray                          |
| Birth File # 📈        |                            | Birth Order                       | Single Birth  | IIIIIIIIII AX                     |
| Sex:                  | MALE                       | Nationality                       | select        |                                   |
| Mother Maiden<br>Name |                            | Passport #                        |               |                                   |
| VFC Status            | select                     | ✓ Visa #                          |               |                                   |
| Military              |                            | Reminder/Recall<br>Publicity Code | select        | CDC standard data                 |
| Comments              |                            |                                   |               | fields                            |
| Consented             | Yes     No     Undetermine | ined                              |               |                                   |
| - Address             |                            |                                   |               |                                   |
| Address 1             |                            |                                   |               |                                   |
| Address 2             |                            | City                              |               |                                   |
| Country               | United States -            | State:select                      |               |                                   |
| County/Parish         | select                     | Email                             |               |                                   |
| Address Type          | select                     | Valid? Prin                       | hary?         | Add                               |
| Street                | City ZI                    | P Type Valid Primary              |               |                                   |
| 2020 COVID-19 STREET  | HELENA 59                  | 801 Y Y                           | Edit Re       | emove                             |
| - Patient Phone Nu    | umber(s)                   |                                   |               |                                   |
| Phone Number Exten    | Sion Phone Use Code        | Equipment Type                    | Primary       | (Colline)                         |
| (406)444-1234         | Primary residence numbe    | er Cellular phone                 | • Re          | emove                             |
|                       | select                     | select                            | -0            | Add                               |
| + Family & Contac     | t                          |                                   |               |                                   |
| + Alias               | nt Domographics            |                                   |               |                                   |
| + School              | in Demographics            |                                   |               |                                   |
| + Birth & Death       |                            |                                   |               |                                   |
|                       |                            |                                   |               |                                   |
|                       |                            |                                   | Cancel Sav    | e                                 |

Quick Reference Guide: COVID-19 Direct Data Entry Guide | Page 5 of 7 | Revised 11/2022

## Add Administered COVID-19 Vaccine Steps to Follow:

- 1. Click Search/Add, located under the Patient menu.
- **2.** Select a patient record.

⊿ Main

| Home                      |                              |                 |                  |         |                 |          |                       |                         |                          |
|---------------------------|------------------------------|-----------------|------------------|---------|-----------------|----------|-----------------------|-------------------------|--------------------------|
| Select Application        |                              |                 |                  |         |                 |          |                       |                         |                          |
| Document Center           | Patient Search               |                 |                  |         |                 |          |                       | Click here to us        | se the 'advanced' search |
| Help                      | First Name or Initial:       | ron%            |                  |         | ID:             |          |                       |                         |                          |
| Dashboard                 | Last Name or Initial:        | weas%           |                  |         | SIIS Pat        | tient IE | / Bar Code:           |                         |                          |
| Message                   | Birth Date:                  | mm/dd/yyy       | у                |         | Chart N         | umber    |                       |                         |                          |
| Favorites                 | Family and Address Info      | ormation:       |                  |         |                 |          |                       |                         |                          |
| ▲ Patient<br>Search/Add   | Guardian First Name:         |                 |                  |         | Mother's        | s Maid   | en Name:              |                         |                          |
| Demographics 1            | Street:                      |                 |                  |         |                 |          |                       |                         |                          |
| Manage Population         | City:                        |                 |                  |         | State:          |          |                       | Select                  | •                        |
| Vaccinations              | Zin Codo:                    |                 |                  |         | Phone M         | Jumbo    | r                     |                         |                          |
| ► Inventory<br>Management | Zip Code.                    |                 |                  |         | THONET          | vuinbe   |                       |                         |                          |
| Reports                   | Country:                     | United St       | ates             |         | -               | × ×      |                       |                         |                          |
| Settings                  |                              |                 |                  |         |                 |          |                       |                         |                          |
| Reminder/Recall           | Note: When searching by Firs | t and Last Name | , you may use th | e wildc | ard character h | % to re  | place multiple charac | ters and _ to replace a | single character         |
| Scheduled Reports         | Check here if adding a new   | v patient.      |                  |         |                 |          |                       |                         |                          |
| Change Password           |                              |                 |                  |         |                 |          |                       |                         | Clear Search             |
| Administration            |                              |                 |                  |         |                 |          |                       |                         |                          |
| Answers                   | Patient Search Results       |                 |                  |         |                 |          |                       |                         |                          |
|                           | Records Found = 1            |                 |                  |         | Search Crite    | eria: Fi | rst Name / Last Name  | e (Like)                |                          |
|                           | Show 100 V entries           |                 |                  |         |                 |          |                       | Search:                 |                          |
|                           | 3 First Name   Mid           | dle Name 🗢      | Last Name        | •       | Birth Date      | •        | SIIS Patient ID 🔹     | Grd First Name 🕈        | Grd Last Name 🕈          |
|                           | RONALD                       |                 | WEASLEY          |         | 03/01/2010      |          | 1386312               | MOLLY                   | WEASLEY                  |
|                           | Showing 1 to 1 of 1 entries  |                 |                  |         |                 |          |                       |                         | * *                      |

- 3. Click View/Add, located under the Vaccinations menu.
- **4.** Enter the date the vaccine was given in the date column in the row for the correct vaccine (direct enter or select using the calendar tool).

| Vaccinations<br>View/Add     | Patient Specific Reports Print Page View Print Page Vaccingtion View/Add          |                                    |                   |                    |                     |                   |                 |  |  |  |  |
|------------------------------|-----------------------------------------------------------------------------------|------------------------------------|-------------------|--------------------|---------------------|-------------------|-----------------|--|--|--|--|
| Summary 3                    | (* - Historicals , # - Adverse Reaction , ! - Wa                                  | rning , S - Warning                | , & - Warning , + | - Unverified Histo | ricals , ^ - Compro | mised Vaccination | 1)              |  |  |  |  |
| Add Anonymous                | Documented By: IMMTRAX COMMUNITY<br>Double-click in any date field below to enter | HEALTH CENTER<br>the default date: | 12/07/2020        | 1                  |                     |                   |                 |  |  |  |  |
| Management                   | Vaccine                                                                           | 1                                  | 2                 | 3                  | 4                   | 5                 | 6               |  |  |  |  |
| Reports                      | COVID-19, mRNA, LNP-S, PF, 100 mcg/ 0.5 mL<br>dose                                | 11/20/2020 *                       | 12/07/2020        | 4                  |                     |                   |                 |  |  |  |  |
| Settings     Reminder/Recall | HPV9                                                                              | 10/07/2020                         |                   |                    |                     |                   |                 |  |  |  |  |
| Scheduled Reports            | Hep B, adolescent or pediatric                                                    | 09/09/2002 *                       |                   |                    |                     |                   |                 |  |  |  |  |
| Change Password              | Influ Inact 48+ mos pres free                                                     | X 09/10/2020                       |                   |                    |                     |                   |                 |  |  |  |  |
| Answers                      | Influenza, high dose seasonal                                                     | × 09/22/2020                       |                   |                    |                     |                   |                 |  |  |  |  |
|                              | Influenza, injectable, quadrivalent, preservative free, pediatric                 | 07/27/2020 \$                      |                   | 1                  | 1                   |                   |                 |  |  |  |  |
|                              | MMR                                                                               | 09/22/2020                         |                   | 1                  | 1                   | 1                 |                 |  |  |  |  |
|                              | DTaP (Infanrix)                                                                   |                                    | 1                 | 1                  | 1                   | 1                 | 1               |  |  |  |  |
|                              | DTaP, 5 pertussis antigens (Daptacel)                                             |                                    | 1                 | 1                  | 1                   | 1                 |                 |  |  |  |  |
| IW/ob                        | DTaP-Hib-IPV (Pentacel)                                                           |                                    | 1                 | 1                  | 1                   |                   |                 |  |  |  |  |
| Version: 5.37.0              | DTaP-Hep B-IPV (Pediarix)                                                         |                                    | 1                 | 1                  |                     |                   |                 |  |  |  |  |
|                              | DTaP-IPV (Kinrix/Quadracel)                                                       |                                    | 1                 | 1                  | 1                   | 1                 |                 |  |  |  |  |
| STC                          | Hep A, adult                                                                      |                                    | 1                 | 1                  | 1                   | T                 |                 |  |  |  |  |
| SICIONE                      | Hep A, ped/adol, 2 dose                                                           | [                                  | i<br>I            | 1                  | 1                   | Ī                 | 1               |  |  |  |  |
|                              | Нер А-Нер В                                                                       |                                    | T                 | 1                  | 1                   | 1                 |                 |  |  |  |  |
|                              | Hep B. adult                                                                      | [                                  | 1                 |                    |                     | 1                 |                 |  |  |  |  |
|                              | Hib (PRP-OMP) (PedvaxHib)                                                         |                                    | T                 | 1                  | 1                   | 1                 | <u> </u>        |  |  |  |  |
|                              | Hib (PRP-T) (ActHib/Hiberix)                                                      |                                    | 1                 | 1                  | 1                   | 1                 | <u> </u>        |  |  |  |  |
|                              | influenza, injectable, quadrivalent, preservative free                            |                                    | 1                 | <u>i</u>           | 1                   | 1                 |                 |  |  |  |  |
|                              | IPV                                                                               |                                    | 1                 | 1                  | 1                   | 1                 |                 |  |  |  |  |
|                              | meningococcal B, OMV (Bexsero)                                                    |                                    | 1                 | 1                  | 1                   | 1                 | <u> </u>        |  |  |  |  |
|                              | maningococcal B. recombinant (Trumemba)                                           |                                    | 1                 | 1                  | 1                   | 1                 | <u></u>         |  |  |  |  |
|                              | Maningococcal D, Reconcentant (Transmiss)                                         |                                    | 1                 | 1                  | 1                   | 1                 |                 |  |  |  |  |
|                              | Meningococcal MCV40 (Menveo)                                                      |                                    | 1                 |                    | +                   | 1                 |                 |  |  |  |  |
|                              | meningococcal MCV4P (Wenactra)                                                    |                                    |                   | <u> </u>           |                     |                   |                 |  |  |  |  |
|                              | MMRV (ProQuad)                                                                    |                                    | <u> </u>          | <u> </u>           | <u> </u>            | 1                 |                 |  |  |  |  |
|                              | Pneumococcal conjugate PCV 13                                                     |                                    | I                 |                    |                     |                   |                 |  |  |  |  |
|                              | pneumococcal polysaccharide PPV23                                                 |                                    |                   |                    |                     |                   |                 |  |  |  |  |
|                              | rotavirus, monovalent (Rotarix)                                                   |                                    | I                 |                    |                     |                   |                 |  |  |  |  |
|                              | rotavirus, pentavalent (Rotateq)                                                  |                                    |                   |                    |                     |                   |                 |  |  |  |  |
|                              | Tdap                                                                              |                                    |                   |                    |                     |                   |                 |  |  |  |  |
|                              | varicella                                                                         |                                    |                   |                    |                     |                   |                 |  |  |  |  |
|                              | zoster recombinant (Shingrix)                                                     |                                    | I                 | I                  |                     |                   |                 |  |  |  |  |
|                              | select V                                                                          |                                    |                   |                    |                     |                   |                 |  |  |  |  |
|                              |                                                                                   | 4                                  |                   |                    |                     |                   | •               |  |  |  |  |
|                              | Do not take ownership when adding upon                                            | oations                            |                   |                    |                     |                   |                 |  |  |  |  |
| 5                            | Add Administered                                                                  |                                    | Ci                | ear                |                     |                   | Add Historicals |  |  |  |  |

- 5. Select the Add Administered button at the bottom of the screen.
- 6. Verify VFC Eligibility (for patients 18 years of age or younger).
- 7. Click the **Continue** button.

| VFC Eligibility Update               |   |                  |                 |
|--------------------------------------|---|------------------|-----------------|
| Current VFC Status: Not VFC Eligible |   |                  |                 |
| Update VFC Eligibility               | 6 | Not VFC Eligible |                 |
|                                      |   |                  |                 |
|                                      |   |                  | Cancel Continue |
|                                      |   |                  |                 |
|                                      |   |                  |                 |
|                                      |   |                  |                 |

- 8. Enter in the required vaccine-specific details (text in red).
- 9. Click the **Save** button at the bottom of the screen.

| Patien   | nt                 |                 |                         |                  |                  |                    |   |          |
|----------|--------------------|-----------------|-------------------------|------------------|------------------|--------------------|---|----------|
| Name:    |                    | DUSTIN S        | TRANGER THINGS          |                  | SIIS Patie       | ent ID:            |   | 1386271  |
| Date of  | Birth:             | 09/08/2002      | 2                       |                  | Age:             |                    |   | 18 yrs   |
| Guardia  | an:                |                 |                         |                  | Organiza         | tion Level Status: |   | Inactive |
| 11       |                    |                 |                         |                  |                  |                    |   |          |
| Vaccii   | nation Detail      | Add             | COVID-19 mRNA I N       | P-S_PE_100 mca   | 0.5 mL dose      |                    |   |          |
| Date     | Administer         | ed:             | 12/07/2020              | , o, rr, roomog  | 0.0 m2 0000      |                    |   |          |
| Histo    | rical:             |                 | O YES O NO              |                  | •                |                    |   |          |
| Manuf    | facturer:          |                 |                         | CI               | ick to select    | 8                  |   |          |
| Lot N    | lumber:            |                 |                         |                  |                  |                    |   |          |
| Lot Fa   | cility:            |                 |                         |                  |                  |                    |   |          |
| Fundir   | ng Source:         |                 |                         |                  |                  |                    |   |          |
| Facility | y:                 |                 | IMMTRAX COMMUNI         | TY HEALTH CEN    | TER              |                    |   |          |
| Vacc     | inator:            |                 | VACCINATOR, MO          | NTANA NURSE      | A × 🔻            |                    |   |          |
| Anato    | omical Site:       |                 | Left Arm ×              | •                |                  |                    |   |          |
| Anate    | omical Rout        | e:              | Intramuscular >         | •                |                  |                    |   |          |
| Dose     | Size:              |                 | Full -                  |                  |                  |                    |   |          |
| Volum    | e (CC);            |                 |                         |                  |                  |                    |   |          |
| VFC S    | Status:            |                 | Not VFC Eligible        |                  |                  |                    |   |          |
| Dietrie  | t/Pogion:          |                 | 'VFC Status' will be ig | nored if lot num | ber is not VFC e | ligible.           |   |          |
| VIS P    | ublications Dat    |                 | 1 2                     | [                | 3                |                    |   |          |
| Date V   | /IS Form Give      | n:              | 12/07/2020              |                  |                  | T                  |   |          |
| Orderi   | ing Provider:      |                 | Sel.                    |                  |                  |                    |   |          |
| Comm     | nonte:             |                 |                         |                  |                  |                    |   |          |
| Comm     | ienta.             |                 | IL                      |                  |                  |                    |   |          |
| 본 imM    | ITrax-Select Lot   | t Number - Goog | le Chrome               | - 0              | ×                | Cancel Save        | 9 |          |
| 🗎 im     | mtraxtest.or       | g/iweb/selectl  | otNumber.do2?siis_v     | /accine_code=2   | 208              |                    |   |          |
| Select   | Lot Number         | 1               | Funding                 | Funination D-    | A                |                    |   |          |
| Select   | Manufacturer       | Lot Number      | Facility Source         | Date Avai        | able 1           |                    |   |          |
| >        | MODERNA<br>US,INC. | COVID19M12202   | COMMUNITY<br>HEALTH     | 12/01/2021 93    | 3.0 🗸            |                    |   |          |
| 4        |                    |                 |                         |                  | •                |                    |   |          |